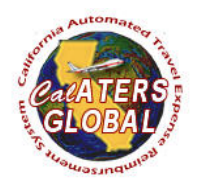

#### **CHANGE YOUR PASSWORD**

#### PURPOSE

This document will provide step by step instructions for users to change their password on the CalATERS Global system. Every 90 days, passwords will expire, and users will be required to update their password.

#### ASSUMPTIONS

The user has completed the New User Registration process and has CalATERS Global access with User ID and current password.

#### TARGET AUDIENCE

All registered CalATERS Users

#### SIGNING INTO CALATERS GLOBAL

1) Go to the CalATERS Global website at <a href="https://www.sco.ca.gov/calaters\_global.html">https://www.sco.ca.gov/calaters\_global.html</a>.

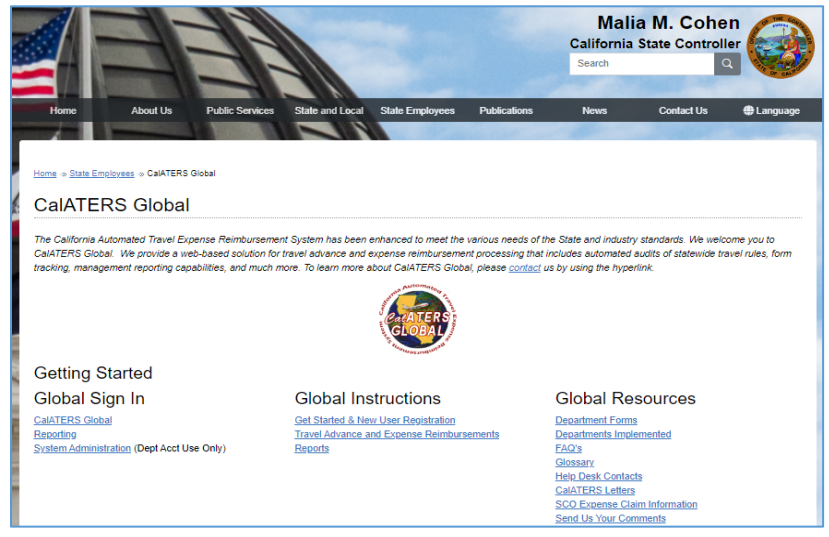

2) Select the **CalATERS Global** link located under the title 'Global Sign In'.

|                                                                                                    |                                                                                                    |                                                                                         | Mali<br>California<br>Search                                                                                                    | ia M. Cohe<br>State Control                               | en<br>ller                       |
|----------------------------------------------------------------------------------------------------|----------------------------------------------------------------------------------------------------|-----------------------------------------------------------------------------------------|----------------------------------------------------------------------------------------------------|-----------------------------------------------------------|----------------------------------|
| Home About Us Publi                                                                                                    | c Services State and Local State Employee                                                                                                    | s Publications                                                                          | News                                                                                                    | Contact Us                                                | Language                         |
| Home + State Employees + CalATERS Global                                                                                              |                                                                                                    |                                                                                         |                                                                                                    |                                                           |                                  |
| The California Automated Travel Expense Re<br>CalATERS Global. We provide a web-based<br>tracking, management reporting capabilities, | umbursement system has been enhanced to meet<br>I solution for travel advance and expense reimburse<br>and much more. To learn more about CalATERS G | the various needs of the<br>ement processing that in<br>lobal, please <u>contact</u> us | State and industr<br>cludes automated<br>by using the hype                                                                             | y standards. We weld<br>audits of statewide tr<br>erlink. | come you to<br>ravel rules, form |
|                                                                                                    | CLOBAT                                                                                                    | and Exemption                                                                           |                                                                                                    |                                                           |                                  |
| Getting Started                                                                                                    |                                                                                                    |                                                                                         |                                                                                                    |                                                           |                                  |
| Global Sign In                                                                                                    | Global Instructions                                                                                                    |                                                                                         | Global Re                                                                                                    | sources                                                   |                                  |
| CalATERS Global<br>Reporting<br>System Administration (Dept Acct Use Only)                                                            | Get Started & New User Registratio<br>Travel Advance and Excense Reimt<br>Reports                                                                    | n<br>sursements                                                                         | Department Form<br>Departments Impl<br>FAQ's<br>Glossary<br>Help Desk Contar<br>CalATERS Letters<br>SCO Expense Cli<br>Sco Expense Cli | s<br>iemented<br>2s<br>s<br>im Information<br>mments      |                                  |

3) After the CalATERS Global Sign In window appears, enter in your **User ID** and **Password**. Then select the **Logon** button.

| 🔠 CalATERS G  | lobal                                                                            | _         |          | $\times$ |
|---------------|----------------------------------------------------------------------------------|-----------|----------|----------|
| ATERS         | CalATERS Global<br>Please enter your logon information below and click<br>begin. | the Logor | n button | to       |
| $\rightarrow$ | User ID: EC2222                                                                  |           |          |          |
|               | New user? New User Registration                                                  |           |          |          |
|               | Having trouble logging in? <u>Click here for assistance</u>                      |           |          |          |
|               | Work Offline                                                                     | ogon      | Exit     |          |

#### **USER'S WORK QUEUE**

#### 4) Work Queue

The Work Queue is the initial screen that displays after you sign-in to CalATERS Global. From the top of the Work Queue, select the **Profile** icon.

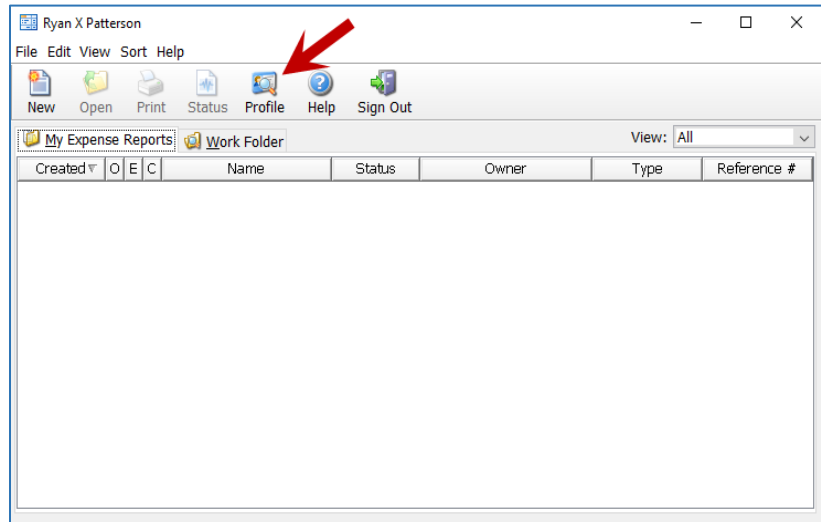

### 5) **Profile Information**

On the Profile Information screen, select the **Options** button.

| Profile Information     |                         |        |      | $\times$ |
|-------------------------|-------------------------|--------|------|----------|
| Profile Information     |                         |        |      |          |
| User Identification     |                         |        |      |          |
| User ID:                | DREAPPR1                |        |      |          |
| Personal Account Inform | ation                   |        |      |          |
| Last name:              | Patterson               |        |      |          |
| First name:             | Ryan                    |        |      |          |
| Middle initial:         | X                       |        |      |          |
| Email address:          | Ryan.Patterson@sco.ca.g |        |      |          |
|                         |                         |        |      |          |
|                         |                         |        |      |          |
|                         |                         |        |      |          |
|                         |                         |        |      |          |
|                         |                         |        |      |          |
| S Options               | G Back                  | Next 文 | Done | Cancel   |

# 6) Options

On the Options screen, select the **Password** tab.

| Options | ×                                                                                                    |  |
|---------|----------------------------------------------------------------------------------------------------|--|
| 🔰 Op    | otions                                                                                                    |  |
| 💑 Cu    | stom Settings  🎦 Prepare for  Submit for 🥠 Password 😭 Act For                                                                                                    |  |
|         | <ul> <li>Open drop-down lists automatically</li> <li>Move to next field when Enter key is pressed</li> <li>Save draft forms to local disk rather than server</li> <li>Show calendar on new Expense Report</li> </ul> |  |
|         | Date format: mm/dd/vy v                                                                                                    |  |
|         | Done                                                                                                    |  |

## 7) Password

a) <u>Current Password</u>: Enter in your Current password.

| Opti | ons                | ×                                                 | : |
|------|--------------------|---------------------------------------------------|---|
| Ž    | Options            |                                                   |   |
| ş    | 👌 Custom Settings  | 월 Prepare for  🔞 Submit for 🥠 Password  웥 Act For |   |
|      | 4                  | Change your sign in password.                     |   |
|      | Current password:  | ••••••                                            |   |
|      |                    | Maximum of 14 alphanumeric characters.            |   |
|      | New password:      |                                                   |   |
|      | Re-enter password: |                                                   |   |
|      |                    | Submit Password Change Request                    |   |
|      |                    |                                                   |   |
|      |                    |                                                   |   |
|      |                    |                                                   |   |
|      |                    | Done                                              |   |

 b) <u>New Password</u>: Enter in your NEW password and RE-ENTER password again. Then select the Submit Password Change Request button.

## Password Rules:

- Minimum password length is 8
- Maximum password length is 14
- At least one uppercase alphabetic character
- At least one lowercase alphabetic character
- At least one numeric digit
- At least one punctuation character (\$, !, %, ^)
- Passwords expire every 90 days

| Options                                                           | × |
|-------------------------------------------------------------------|---|
| Ø Options                                                         |   |
| 🍪 Custom Settings  🏦 Prepare for  Submit for 引 Password 🔮 Act For |   |
| 🌍 Change your sign in password.                                   |   |
| Current password:                                                 |   |
| Maximum of 14 alphanumeric characters.                            |   |
| New password:                                                     |   |
| Re-enter password:                                                |   |
| Submit Password Change Request                                    |   |
|                                                                   |   |
|                                                                   |   |
|                                                                   |   |
| Done                                                              | ] |

c) <u>Incorrect Password:</u> If passwords did not match or did not meet password rules in Step 7b, you will receive an 'entries do not match' pop-up and will need to repeat Step 7b.

| Options                                                            | ×    |
|--------------------------------------------------------------------|------|
| Ø Options                                                          |      |
| ở Custom Settings  🏦 Prepare for 📸 Submit for 🍕 Password 🔮 Act For |      |
| Change your sign in password.                                      |      |
| Maximum of 14 alphanumeric characters.                             |      |
| Re-enter password:                                                 |      |
| entries do not match.                                              |      |
|                                                                    |      |
|                                                                    |      |
|                                                                    | Done |

# 8) Success!

You have now successfully changed your password. Select the **Ok** button.

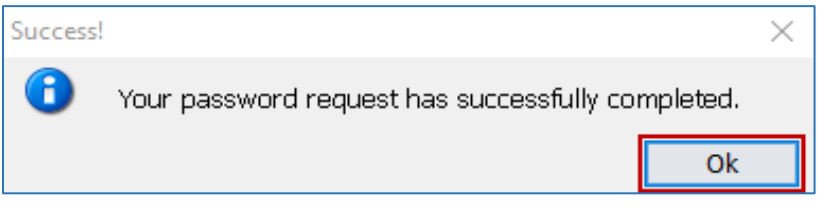